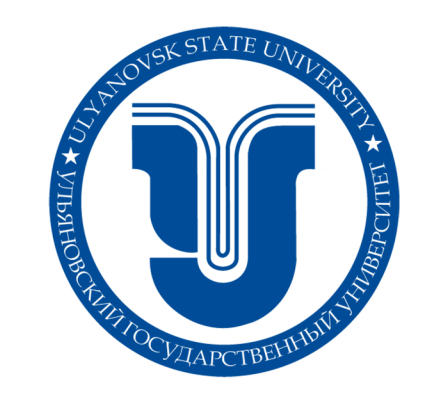

Выберите нужный вариант и перейдите по ссылке:

А. Подключение к вебинару с компьютера

<u>Б. Подключение к вебинару с мобильного</u> <u>устройства</u>

### А. Подключение к вебинару с компьютера

## 1. Загрузить и установить приложение ZOOM (можно, перейдя по ссылке ниже)

- a. https://zoom.us/download
- b. Выбрать «Клиент Zoom для конференций»
- с. Загрузить
- 2. Запустите загруженное приложение

| Открыть файл - предупреждение системы безопасности                                                                                                    |                                                  |  |  |  |  |  |  |
|----------------------------------------------------------------------------------------------------|--------------------------------------------------|--|--|--|--|--|--|
| Запустить этот файл?                                                                                                    |                                                  |  |  |  |  |  |  |
|                                                                                                    | Имя:segorov\Downloads\Zoom_62be60a0b45ea824.exe  |  |  |  |  |  |  |
|                                                                                                    | Издатель: Zoom Video Communications, Inc.        |  |  |  |  |  |  |
|                                                                                                    | Тип: Приложение                                  |  |  |  |  |  |  |
|                                                                                                    | Na: C:\Users\segorov\Downloads\Zoom_62be60a0b45e |  |  |  |  |  |  |
|                                                                                                    | Запустить Отмена                                 |  |  |  |  |  |  |
| Всегда спрашивать при открытии этого Файла                                                                                                    |                                                  |  |  |  |  |  |  |
| Файлы из Интернета могут быть полезны, но этот тип файла<br>может повредить компьютер. Запускайте только программы,<br>полученные от доверяемого издателя. <u>Факторы риска</u> |                                                  |  |  |  |  |  |  |

- а. В ОС Windows Подтвердите запуск приложения от имени администратора
  - 3. Дождитесь загрузки приложения Zoom Meetings

| ← → С △ в Защищено https://zoom.us/j/393268809?pwd=&status=success |                                                                                                    |           |           |  |  |  |  |  |  |
|--------------------------------------------------------------------|----------------------------------------------------------------------------------------------------|-----------|-----------|--|--|--|--|--|--|
| zoom                                                               | Открыть приложение "Zoom Meetings"?<br>аполнить мой выбор для этого типа ссылок                                                                | Поддержка | Русский 👻 |  |  |  |  |  |  |
|                                                                    | Открыть приложение "Zoom Meetings" Откена<br>Запуск                                                                                            |           |           |  |  |  |  |  |  |
|                                                                    | Нажмите Открыть Zoom Meetings при появлении диалогового окна системь                                                                           | ι.        |           |  |  |  |  |  |  |
|                                                                    | При отсутствии подсказок от браузера загрузите и запустите Zoom.<br>Если вы не можете загрузить или запустить приложение, войдите из браузера. |           |           |  |  |  |  |  |  |

4. Пройдите по ссылке, которую вам прислали для подключения, у неё будет такой вид: <u>https://zoom.us/j/0000000000</u>

5. Введите своё настоящее имя и фамилию в появившемся поле

|      | SER CONFEREN |                                                                                                    |
|------|--------------|----------------------------------------------------------------------------------------------------|
| zoom | РЕШЕНИЯ -    | ВОЙТИ В КОНФЕРЕНЦИЮ ОРГАНИЗОВАТЬ КОНФЕРЕНЦИЮ - ВОЙТИ В СИСТЕМУ ЗАРЕГИСТРИРУЙТЕСЬ БЕСПЛАТНО                                                                          |
|      |              | Введите ваше имя, чтобы войти в конференцию<br>Андрей Иванов Войти                                                                                                  |
|      |              | <ul> <li>Zoom</li> <li>Введите ваше имя</li> <li>segorov</li> <li>Запомнить мое имя для будущих конференций</li> <li>Войти в конференцию</li> <li>Отмена</li> </ul> |

а. Нажмите кнопку "Войти"

#### 6. Как задавать вопросы текстом

а. Включите окно "Чат" (внизу экрана), чтобы отправить вопрос всем участникам

| 2.         | <b>R</b> 2 | <u></u>             | 999 |  |
|------------|------------|---------------------|-----|--|
| Пригласить | Участники  | Демонстрация экрана | Чат |  |

#### 7. Настройте вид экрана при просмотре

 включите "Параллельный режим" в переключателе сверху по центру экрана, чтобы изображение слайдов располагалось слева, а изображение с камер - справа без наложения b. Включите режим "Вид галереи" по кнопке справа вверху экрана, чтобы увеличить размер видео с камер

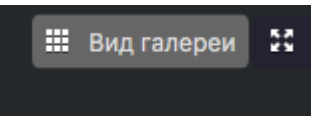

с. Отключите отображение участников без видео в настройках приложения или в переключателе сверху по центру экрана при начавшейся трансляции презентации, чтобы не видеть чёрных прямоугольников от других участников

# Б. Подключение к вебинару с мобильного устройства

- 1. Заранее установить приложение (скачайте по ссылке ниже):
  - a. Для Android
  - b. <u>Для IOS</u>
- 2. Пройти по ссылке, которую вам прислали для входа (выглядеть она будет так: <u>https://zoom.us/j/0000000000</u>) на мобильном устройстве
- 3. Нажать на кнопку «Войти в конференцию»
- При первых подключениях устройство может запросить доступ к микрофону и камере, необходимо дать разрешение в каждом всплывающем окне

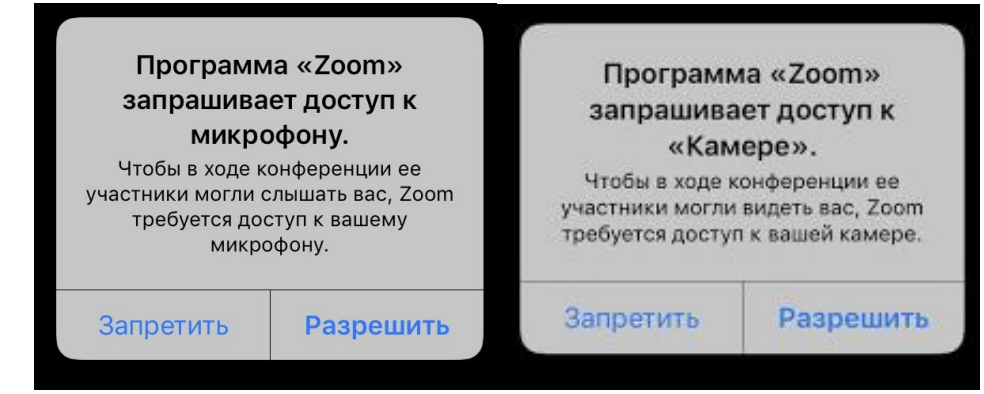